## **Deployment Manual**

FISECARE v1.0

## Prerequisites

• Visual Studio 2022 version 17.0 or later

## Build and deploy

Step 1: Install Microsoft Visual Studio version 17.0 or later.

Step 2: Launch the Visual Studio Installer and click on the **Modify** button.

| Visual Studio Installer                                                                                                    |                            |                                                                                                    |
|----------------------------------------------------------------------------------------------------|----------------------------|----------------------------------------------------------------------------------------------------|
| Visual Studio Community 2022<br>17.1.2<br>Powerful IDE, free for students, open-source contributors, and individuals<br>Release notes | Modify<br>Launch<br>More ◄ | Developer News<br>Visual Studio 2022 Launch videos available or<br>demand<br>Visual Studio 2022 Launch videos are now av<br>Tuesday, November 9, 2021<br>Visual Studio 2022 is now available<br>We've reached general availability for Visual 9<br>Monday, November 8, 2021<br>Announcing .NET 6 – The Fastest .NET Yet<br>.NET 6 is now available. It is easier to use, run<br>Monday, November 8, 2021<br>View more Microsoft developer news |
|                                                                                                    |                            | Need help? Check out the <u>Microsoft Develo</u><br><u>Community</u> or reach us via <u>Visual Studio</u>                                                                                                    |

# Step 3: In the Visual Studio Installer, select **.NET desktop** development and click on the **Modify** button.

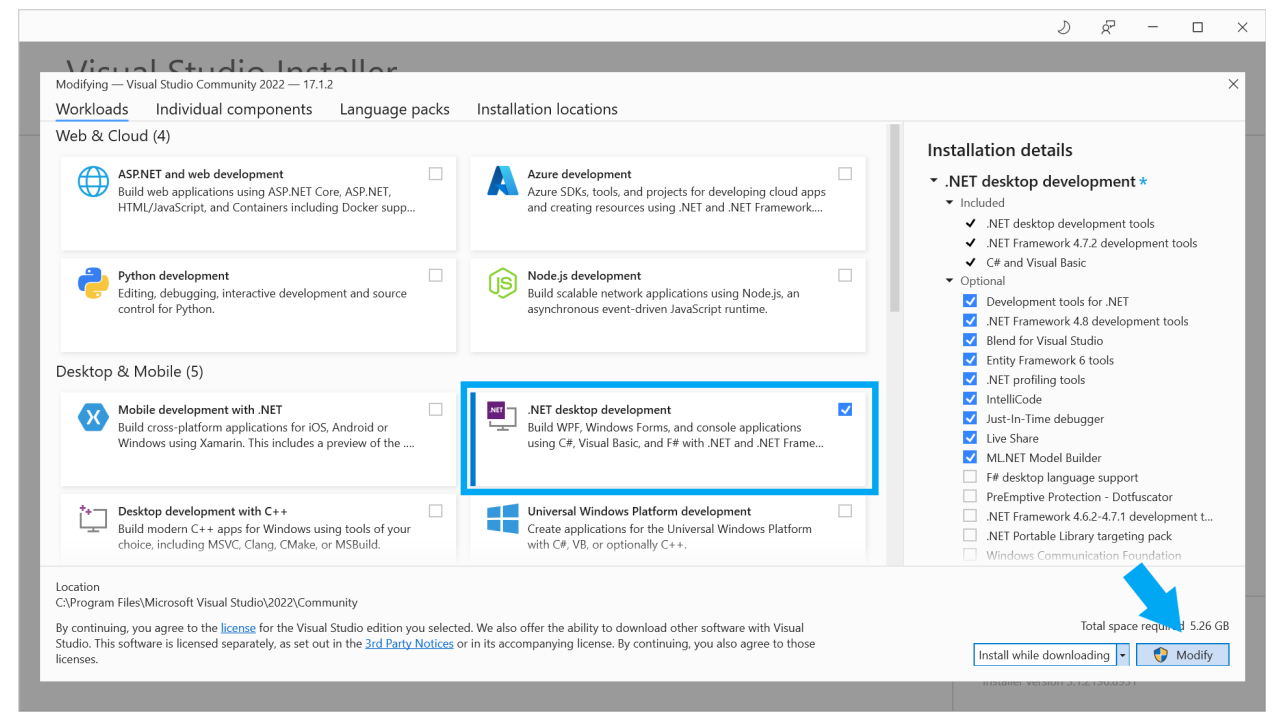

Step 4: Clone repository or download code from GitHub (private).

# Step 5: Launch Visual Studio and click on **Open a project or solution** button.

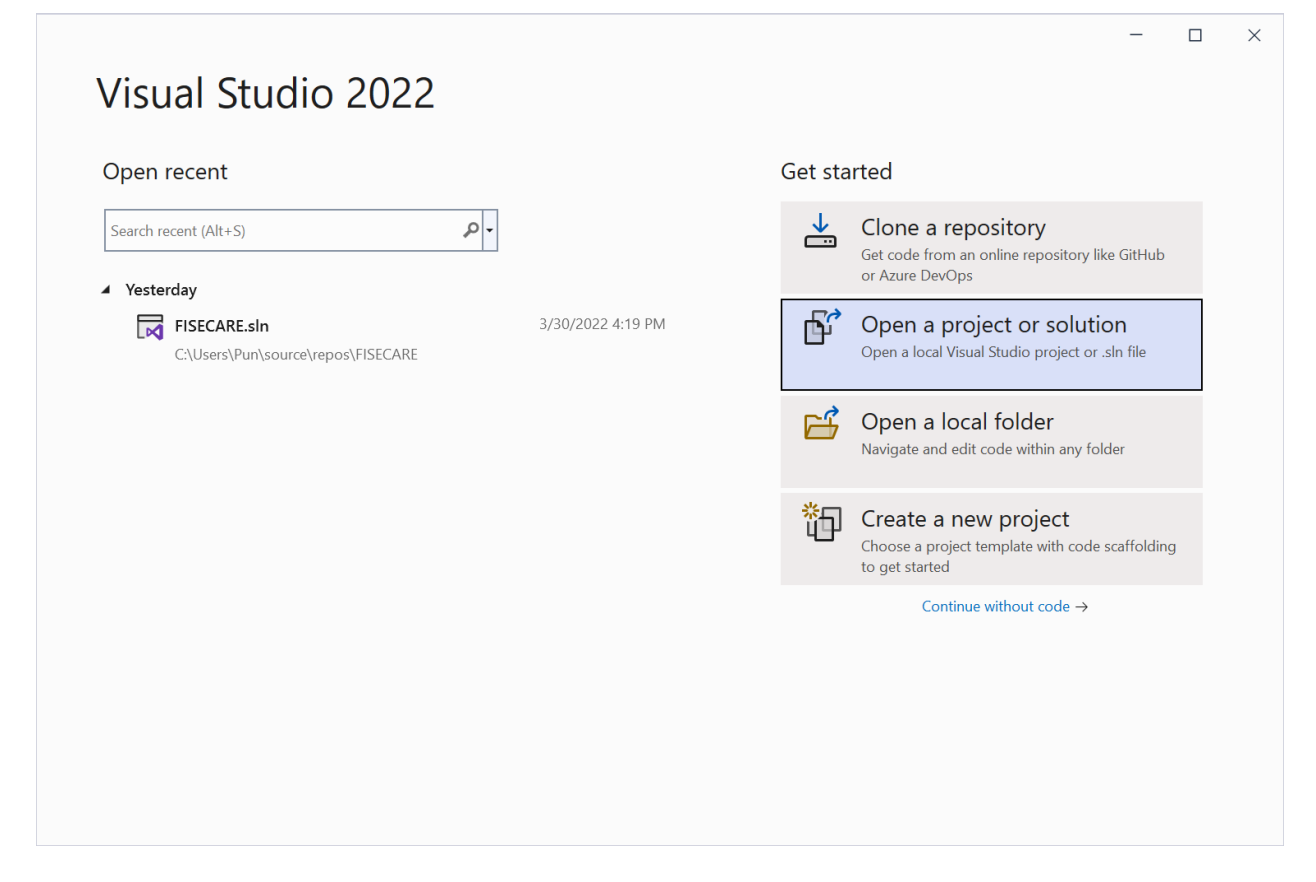

| Open Project/Solution                                                                                                    |                                |                      |          |                           | ×      |
|----------------------------------------------------------------------------------------------------|--------------------------------|----------------------|----------|---------------------------|--------|
| + - P                                                                                                    | un > source > repos > FISECARE | v ت                  | <u>ک</u> | Search FISECARE           |        |
| Organize • New fold                                                                                                    | ler                            |                      |          |                           | 2      |
| 📌 Quick access                                                                                                    | Name                           | Date modified        |          | Туре                      | 1      |
| Desktop 🖈                                                                                                    | 📕 .idea                        | 3/29/2022 5:27       | PM       | File folder               |        |
| - Downloads                                                                                                    | FISECARE                       | 3/31/2022 1:15       | AM       | File folder               |        |
|                                                                                                    | FISECARE.sln                   | 3/30/2022 1:55       | AM       | Visual Studio Solu        | tion   |
| <ul> <li>Music</li> <li>Videos</li> <li>Microsoft Visual Stud</li> <li>repos</li> <li>OneDrive</li> <li>This PC</li> </ul> | 3                              |                      |          |                           |        |
| 🔮 Network                                                                                                    |                                |                      |          |                           |        |
|                                                                                                    | <                              |                      |          |                           |        |
| File n                                                                                                    | ame: FISECARE.sln              |                      | All Proj | ect Files (*.sln;*.slnf;* | .csp ∨ |
|                                                                                                    |                                | Do not load projects | O        | pen Cano                  | cel    |

### Step 6: Open FISECARE.sIn in the downloaded folder.

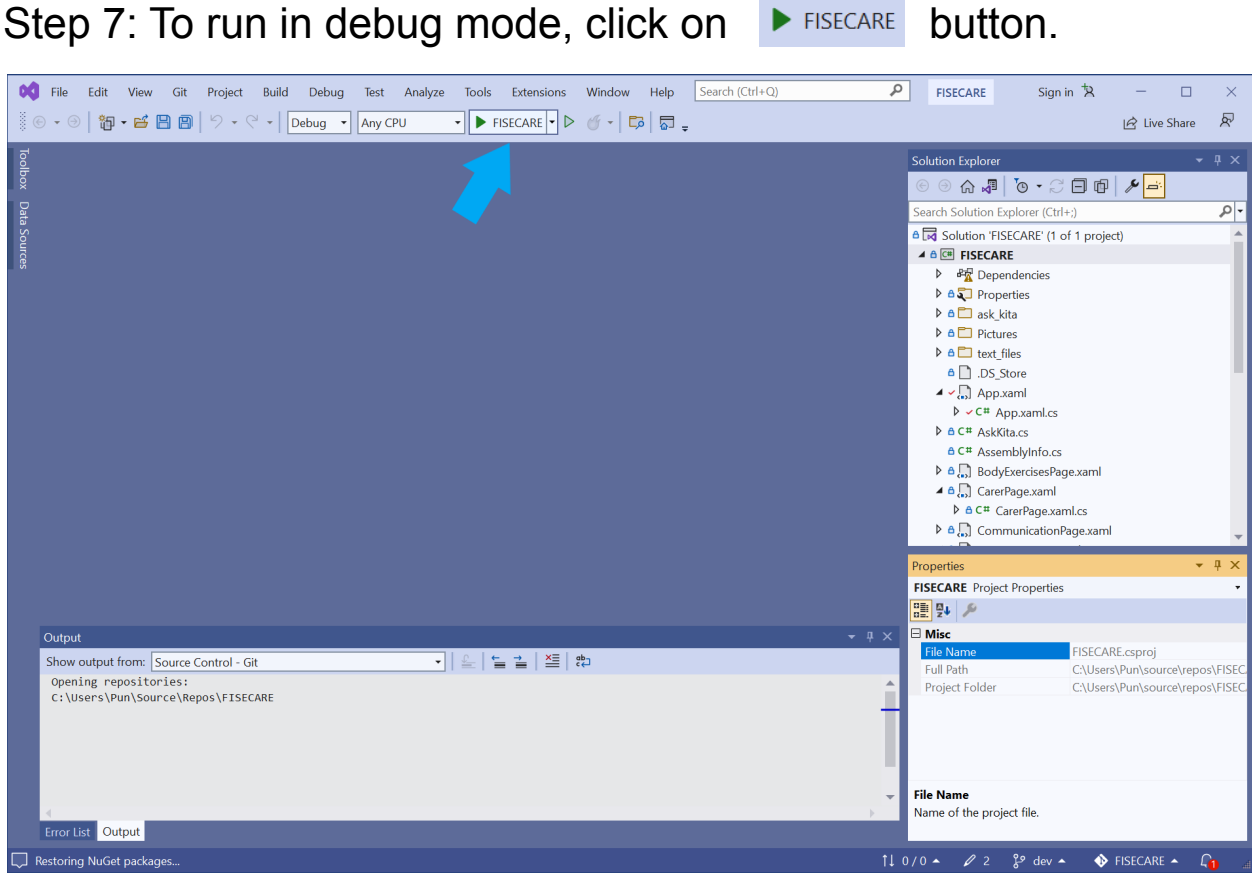

#### Step 7: To run in debug mode, click on ► FISECARE

Step 8: To deploy the application, right-click on **FISECARE** in Solution Explorer and click on **Publish** button and follow the instructions on the screen.

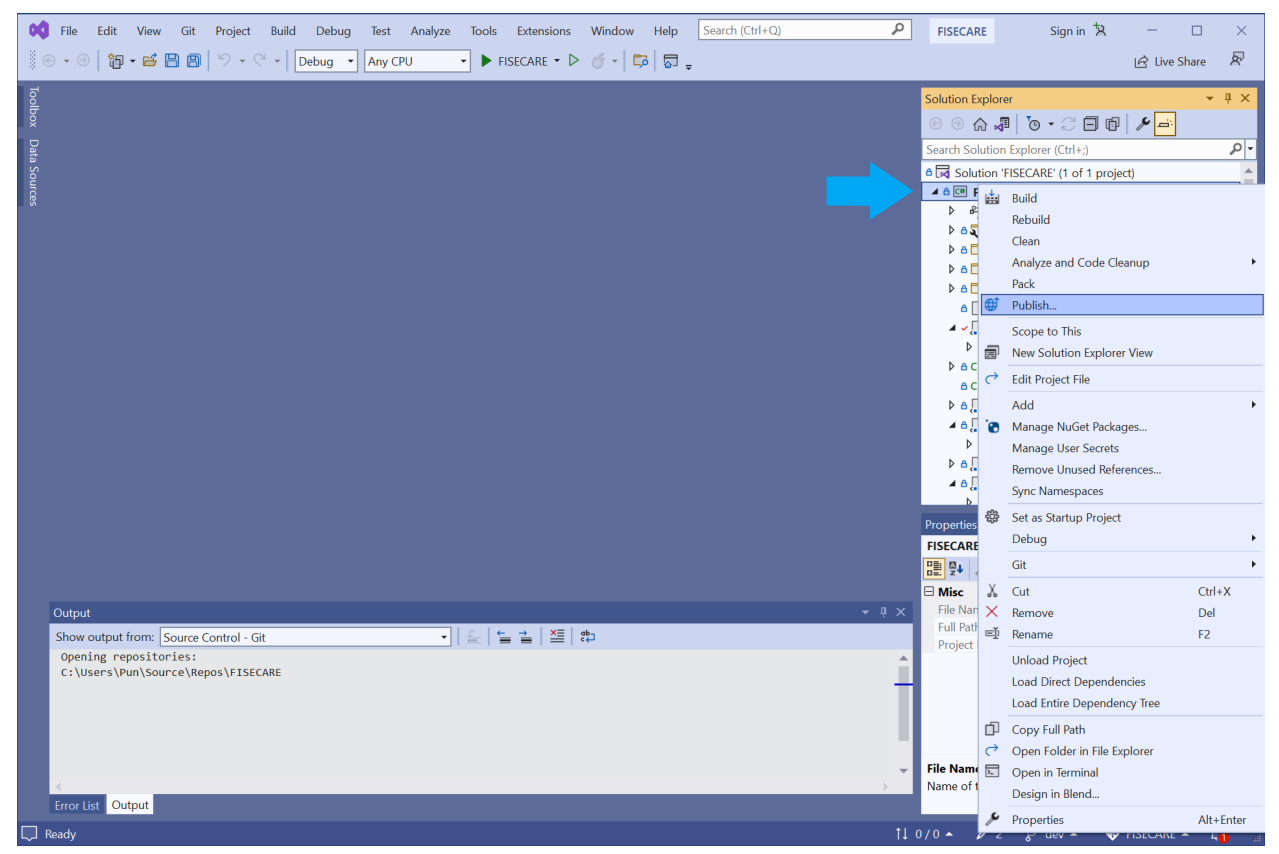

#### Publish

Where are you publishing today?

| Target | <b>Azure</b><br>Publish your application to the Microsoft cloud                                                                |
|--------|----------------------------------------------------------------------------------------------------|
|        |                                                                                                    |
|        | <b>ClickOnce</b><br>Publish your application with ClickOnce                                                                    |
|        | <b>Docker Container Registry</b><br>Publish your application to any supported Container Registry that works with Docker images |
|        | <b>Folder</b><br>Publish your application to a local folder or file share                                                      |
|        |                                                                                                    |
|        |                                                                                                    |
|        |                                                                                                    |
|        | Back Next Finish Cancel                                                                                                    |

х